### **GOOGLE MEET/Docenti**

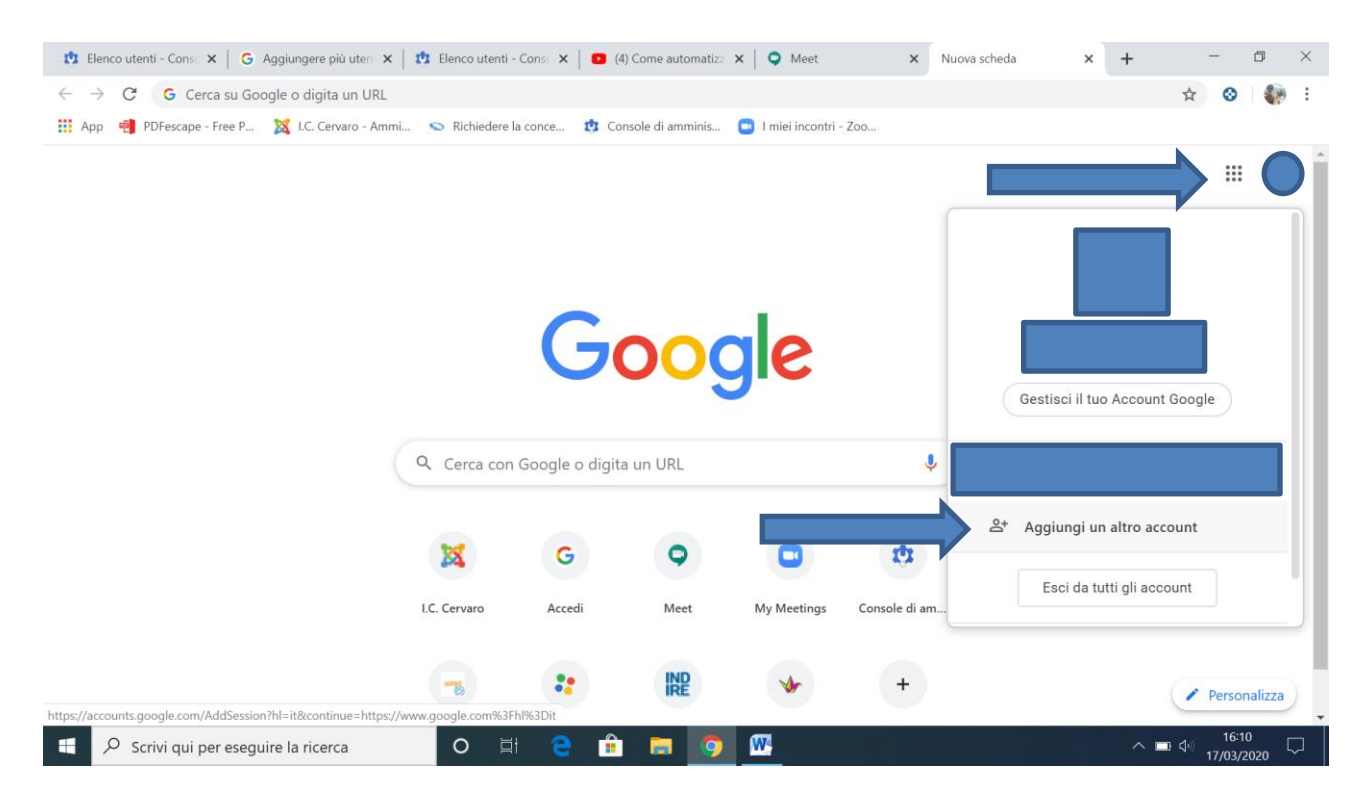

# Recarsi sulla pagina di Google, cliccare in alto a destra sui nove puntini e successivamente su "aggiungi un altro account"

| 🔅 Elenco utenti - Console di 🛛 🗙 📔 G Aggiungere più utenti cont 🗙 📔 🤨 (4                                            | 4) Come automatizzare att 🗙 🔍 🔍 Meet 🗙                                                                                                    | G Accedi - Account Google × +  | - 0 ×                        |
|----------------------------------------------------------------------------------------------------|----------------------------------------------------------------------------------------------------|--------------------------------|------------------------------|
| $\leftarrow \rightarrow \ C$ $\triangleq$ accounts.google.com/signin/v2/identifier?hl=it&conti                      | tinue=https%3A%2F%2Fwww.google.com%3Fhl%3Dit&flowNav                                                                                                    | me=GlifWebSignIn&flowEntry=Add | 아 ☆ ③ 🚷 :                    |
| 👯 App 🧃 PDFescape - Free P 🐹 I.C. Cervaro - Ammi 💊 Richiedere la conce 🤨 Console di amminis 💿 I miei incontri - Zoo |                                                                                                    |                                |                              |
| Ir<br>Non<br>Per d<br>Crea                                                                                          | Google<br>Accedi<br>Utilizza il tuo Account Google<br>ndirizzo email o numero di telefono<br>n ricordi l'indirizzo email?<br>n si tratta del tuo computer? Utilizza la modalità ospite<br>accedere privatamente. Ulteriori informazioni<br>ea un account Avanti |                                |                              |
| Scrivi qui per eseguire la ricerca                                                                                  |                                                                                                    |                                | \□ 4 <sup>0</sup> 17/03/2020 |

Inserire le credenziali a voi inviate tramite mail

#### Esempio nomecognome@istitutocomprensivocervaro.it e la vostra password

# Una volta eseguito l'accesso, aprire una pagina Google, digitare "google meet" e premere invio

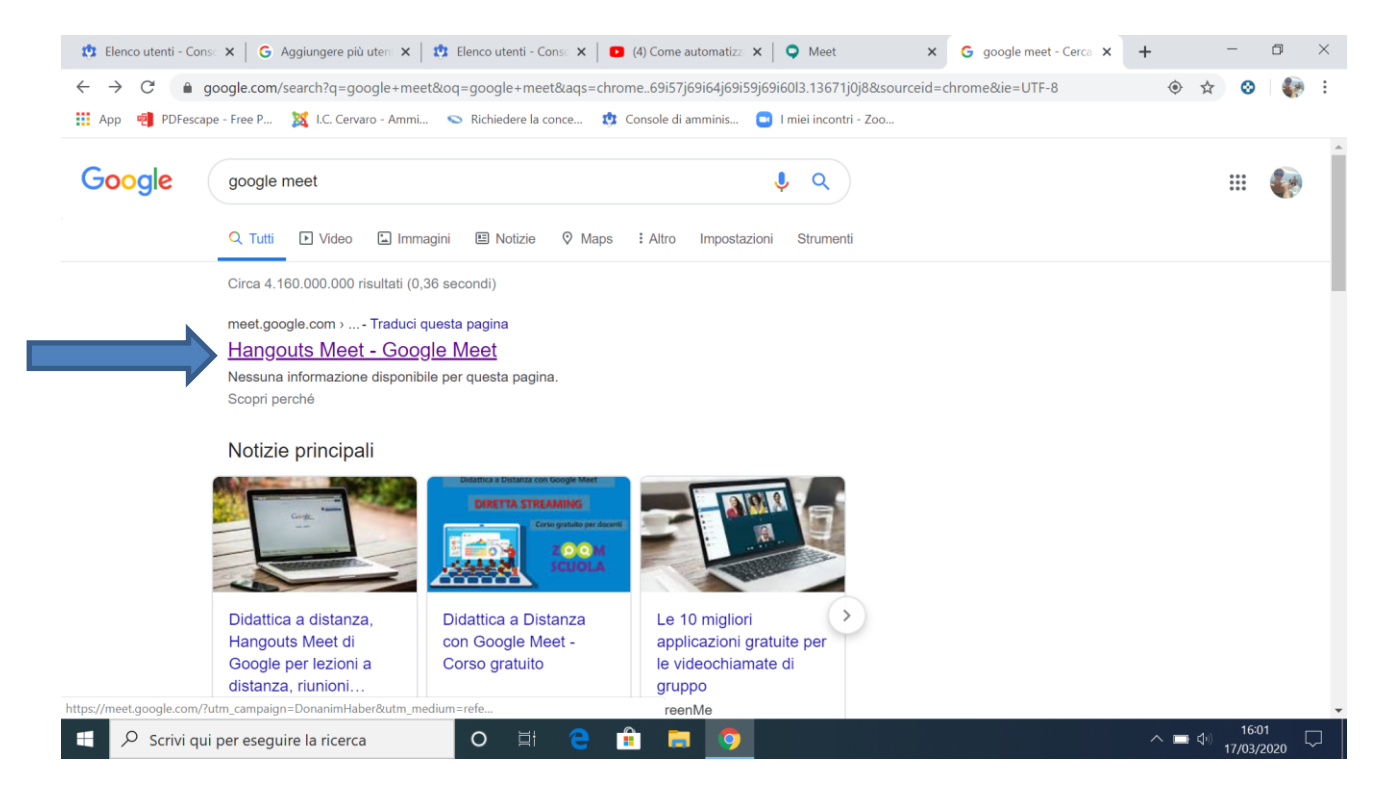

#### Selezionare Hangouts Meet – Google Meet

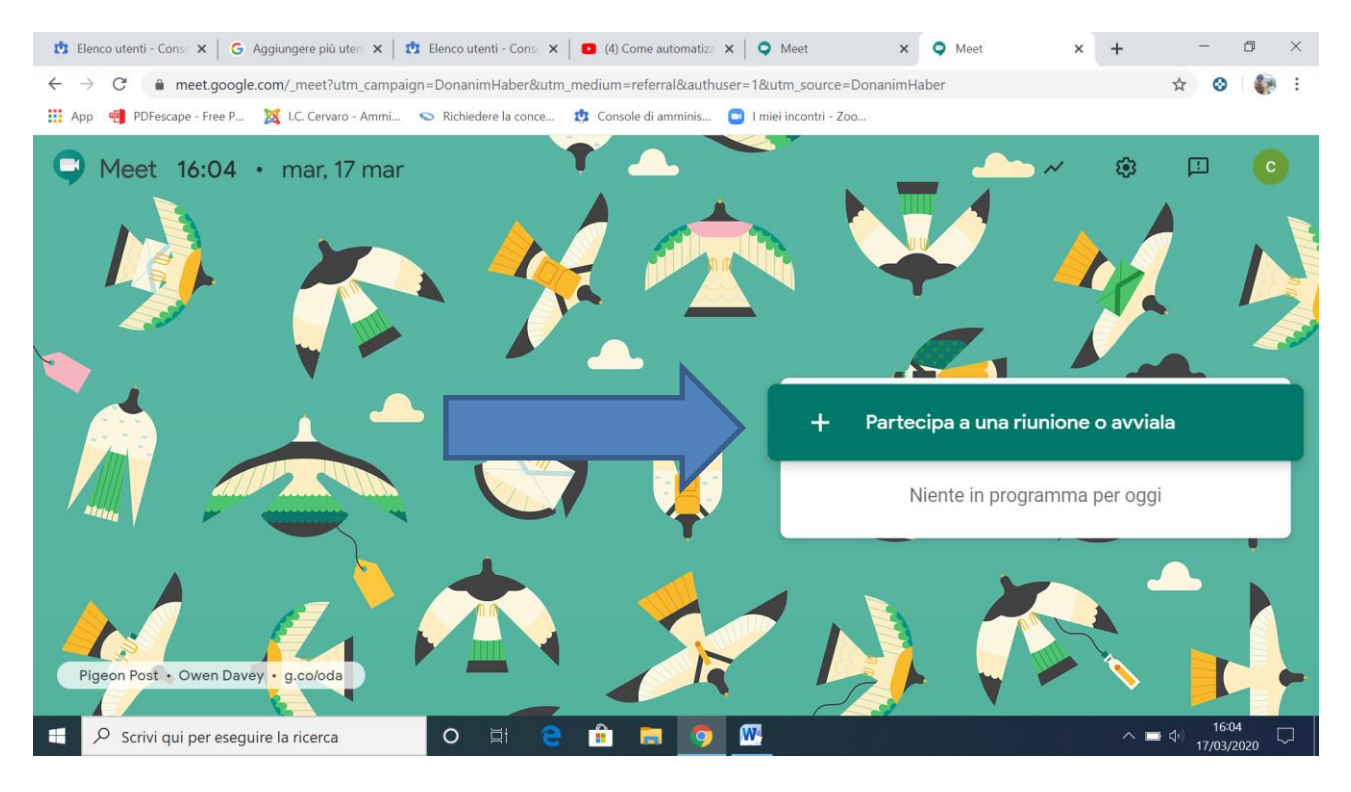

Cliccare su "Partecipa a una riunione o avviala"

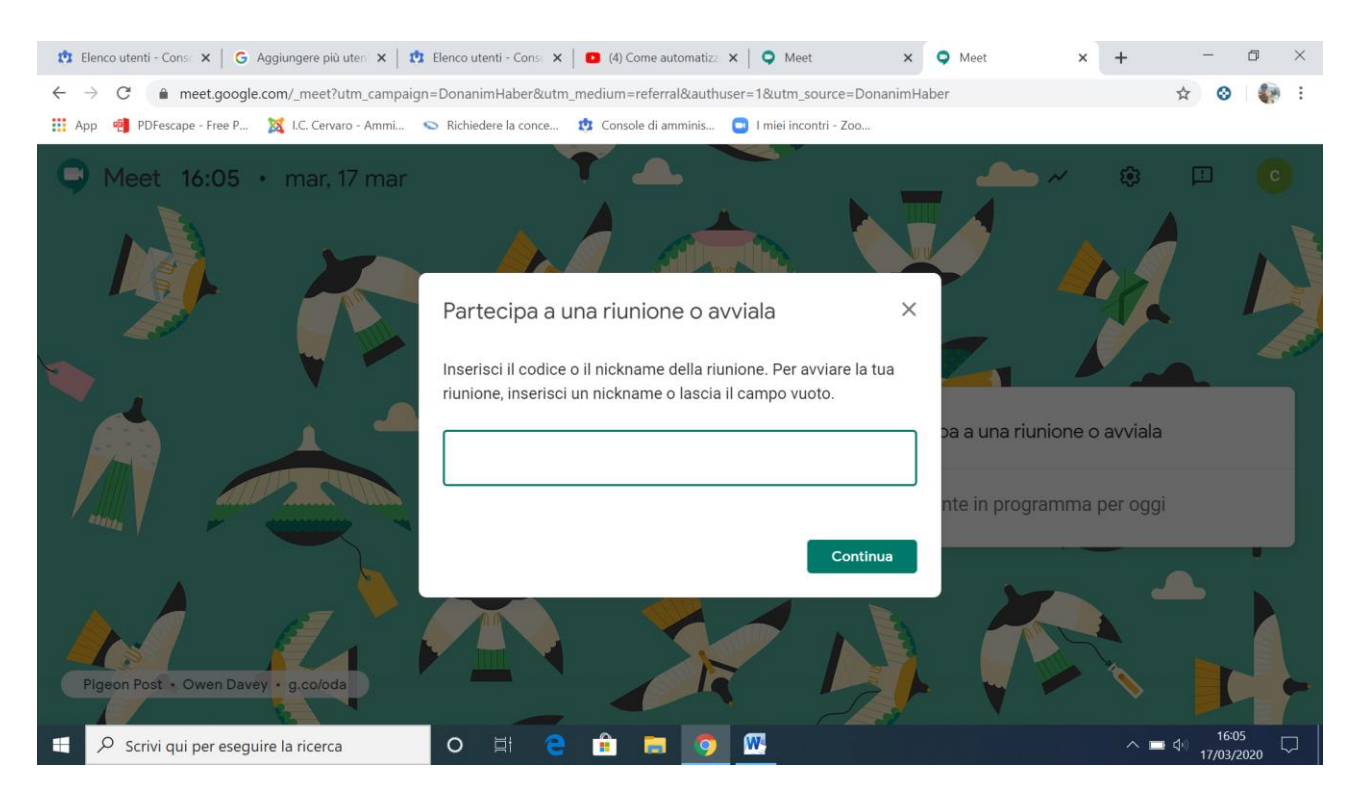

Se si desidera avviare una riunione basta inserire un nickname ( io inserirò "Prova") e cliccare su "continua"

NB: per partecipare alla riunione gli alunni/genitori dovranno solo copiare e incollare il link che genererete nella barra degli indirizzi di un browser (vedi slides successive)

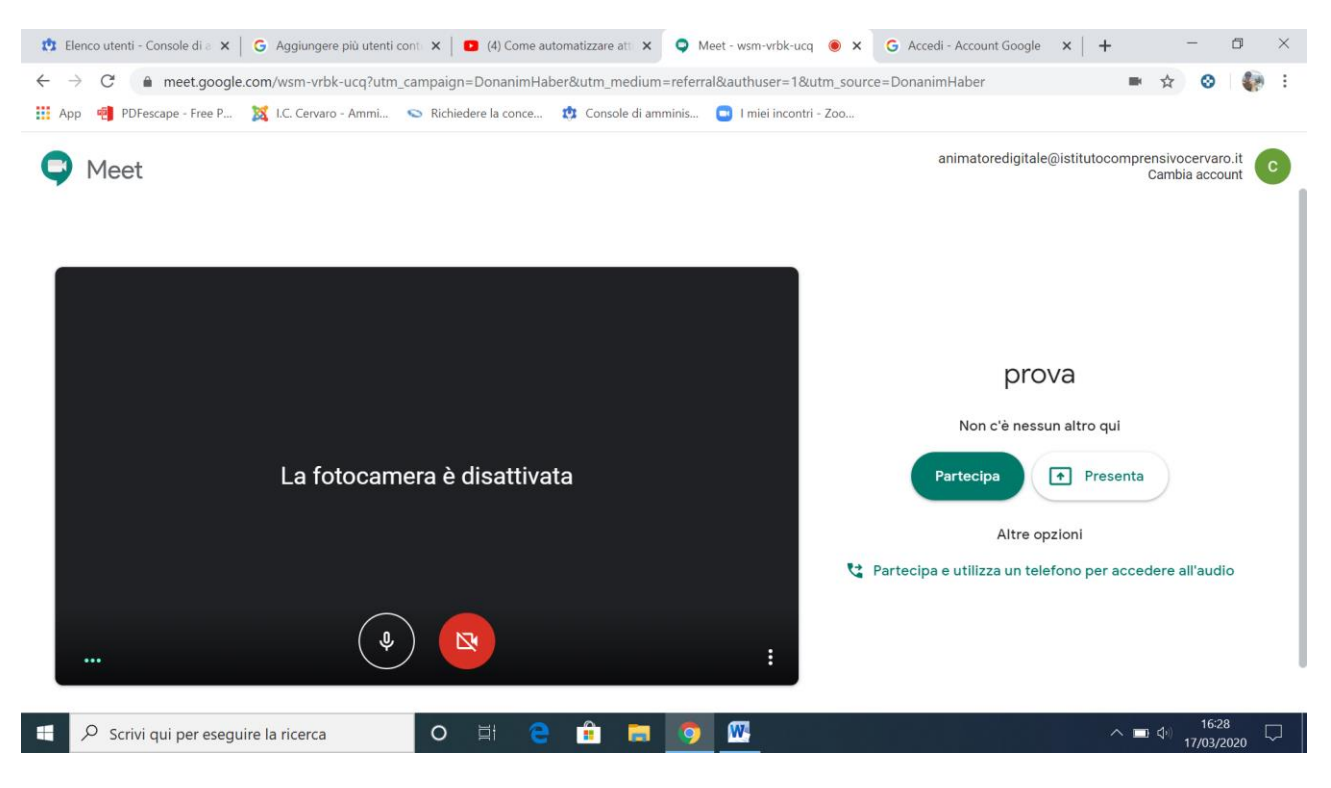

A questo punto avrete creato una stanza sulla piattaforma e basterà cliccare su "Partecipa"

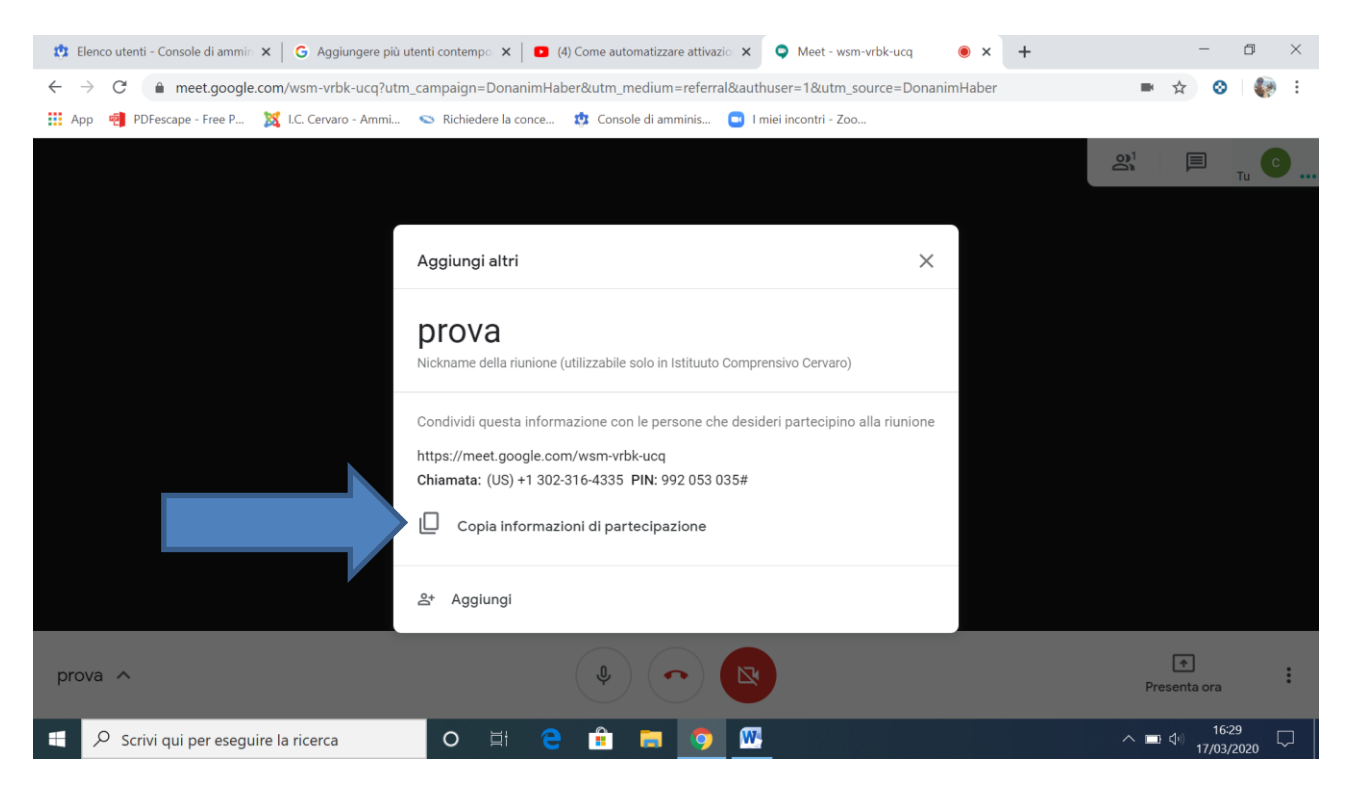

Si aprirà una finestra con le indicazioni da trasmettere a tutti coloro che dovranno partecipare alla riunione.

*Quindi potrete copiare le "informazioni di partecipazione" e inviarle tramite mail, oppure inviare solo il link della riunione.* 

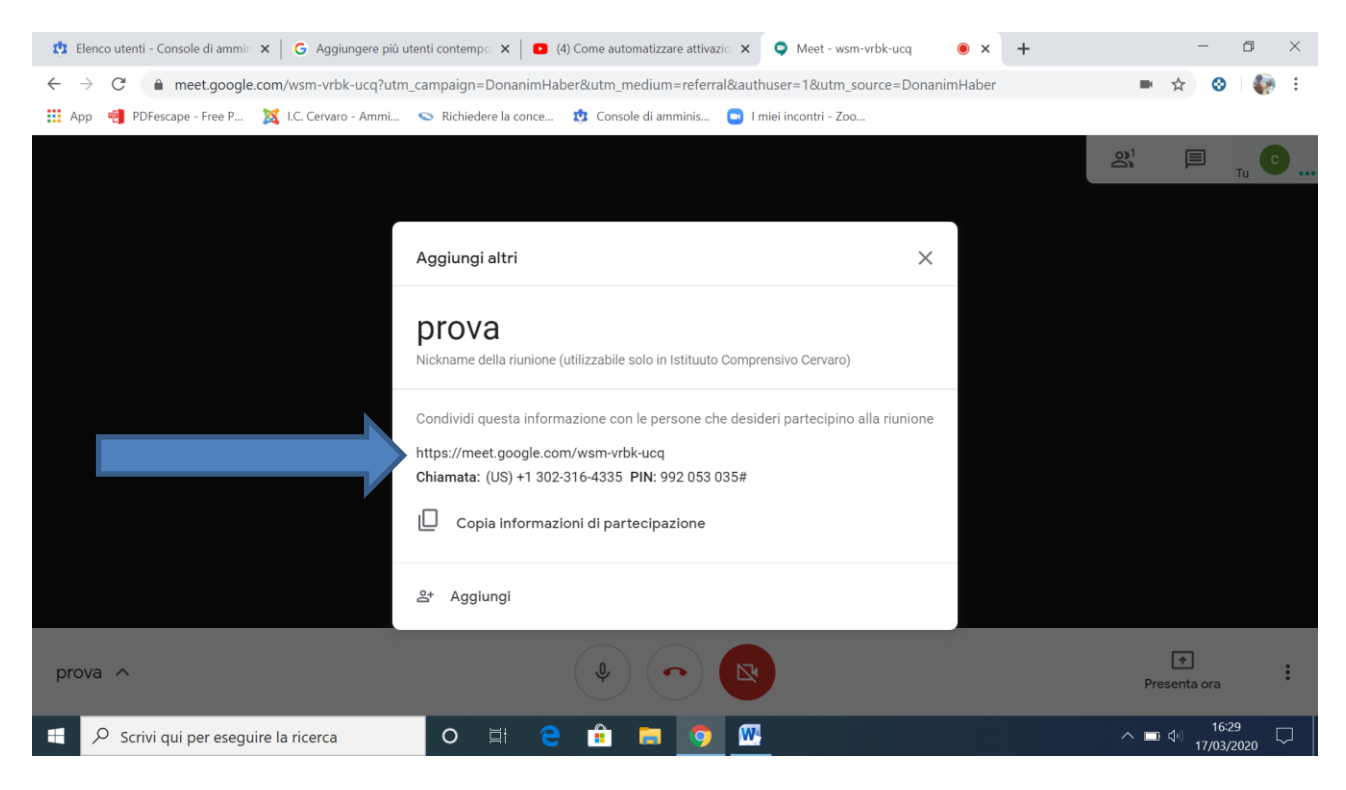

Link da inviare agli alunni

### PER GENITORI/ALUNNI

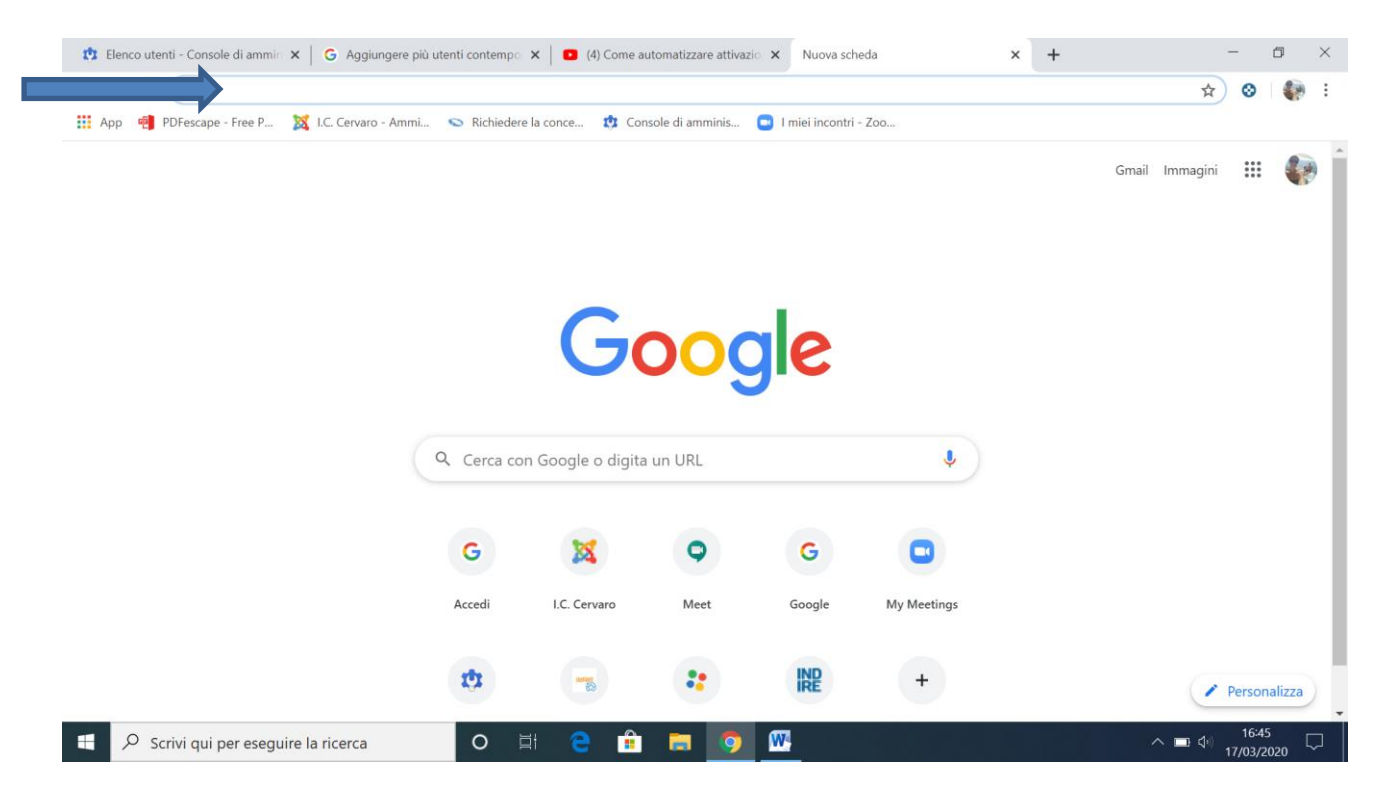

Basterà incollare il link nella barra degli indirizzi e premere invio OPPURE cliccare sul link da voi creato e a loro inviato. Fatto ciò entreranno direttamente nella piattaforma.

Non vi resta che attendere che tutti si connettano.

Buona Lezione !!!